# 5-3. Forced Version Update

If the version of program or data cannot be updated from the [ROM VERSION] page of the DIAGNOSIS menu, the software or PLD data version can be updated by the "forced version update".

# 5-3-1. Forced Version Upgrade of Software or PLD Data

#### **Equipment required**

USB drive (commercially available)

Tip

For recommended USB drive, refer to "Using a USB Drive" on the operating instructions.

## Preparation

Copy the software or PLD data version update data file to the USB drive using the following procedure. Note

As for how to obtain the data files for update, contact your local Sony Sales Office/Service Center.

- Create the following directory in the USB drive. \MSSONY\PRO\CAMERA\HDC3000
- 2. Copy the data file for update to be updated to the directory created.
  - Note

Do not copy the software or PLD data that is not to be updated.

## Procedure

- 1. Connect the USB drive that contains the program for update to the USB connector of this unit.
- While pressing the RET 2 button and rotary encoder on the front panel, turn on the power of the unit. Each data file for update copied in the USB drive is updated.

Tip

The version update progress status is displayed on the viewfinder.

- 3. Upon completion of the version update, a message "UPDATE SUCCEEDED" appears.
- Turn off and on the power of the unit and confirm that the version has been updated on the [ROM VERSION] page of the DIAGNOSIS menu.